## Payments

### 🐺 Payments

Awardify has an internal payment system that is useful for any transactions that may occur during your awards season. This may include entry fees, sponsor fees or ticket sales for your Gala event.

The Payment tab on the left menu will show any payments that have come through, which will all be labeled by type.

| _                                   |                                 |       |        |          |
|-------------------------------------|---------------------------------|-------|--------|----------|
| /ments                              |                                 |       |        |          |
|                                     | Payment                         | Туре  | Status | Customer |
| on top of your entrant invoicing.   | #ENDFN6FT5C2TR8 \$276.85        | entry | PAID   |          |
|                                     | 2:20pm, Dec 11, 2023            |       |        |          |
| Search                              | #ENZ62ZFNJ83EA2 \$1,661.10      | entry | PAID   |          |
| Filter the list                     | 2:11pm, Dec 11, 2023            |       |        |          |
| Entry payments                      | #ENQXX9Y63X488J <b>\$257.25</b> | entry | PAID   |          |
| ] Sponsorship payments              | 1:58pm, Dec 11, 2023            |       |        |          |
| * Entry payments * Sponsor payments | #ENEW7M6QRE3J8D \$1,107.40      | entry | PAID   |          |
|                                     | 1:58pm, Dec 11, 2023            |       |        |          |
|                                     | #ENWHNR359PSZD5 \$257.25        | entry | PAID   |          |
|                                     | 1:52pm, Dec 11, 2023            |       |        |          |
|                                     | #EN6J9F9J270N2RY8W \$823.20     | entry | PAID   |          |
|                                     | 1:51pm, Dec 11, 2023            |       |        |          |
|                                     | #ENF9EP8MXK3VKS \$553.70        | entry | PAID   |          |
|                                     | 1:49pm, Dec 11, 2023            |       |        |          |
|                                     | #ENTD94YN7X58HN \$274.40        | entry | PAID   |          |
|                                     | 1:49pm, Dec 11, 2023            |       |        |          |

Let's go through how to set up each fee, and walk through any administrative procedures related to payments.

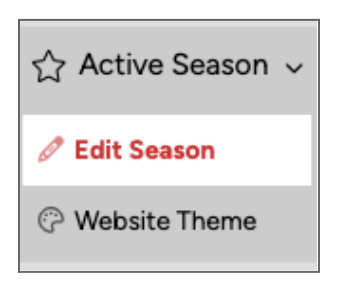

First, Awardify uses Stripe to process online payments. For instructions for how to set up your Stripe account, go to <u>www.stripe.com</u> and sign up for an account, filling out your information to set up your system. Once you are onboarded with Stripe, you will need to find your Stripe keys. To do this turn off test mode in your stripe account and click on the developers page. Here you will find your Publishable and Secret Stripe keys.

Add your stripe keys to your Awardify account by going into 'Active Season - Edit Season'.

| <ul> <li>Stripe for online particular</li> </ul> | ments                                                              |   |
|--------------------------------------------------|--------------------------------------------------------------------|---|
| Awardify uses Stripe to proce                    | online payments. Add your Stripe keys to start receiving payments. |   |
| Publishable key                                  |                                                                    | 7 |
| Secret key                                       |                                                                    | 7 |
|                                                  |                                                                    |   |

In the 'Online Payment' section there is a 'Stripe for Online Payments' dropdown. This is where you can add your stripe keys. ☆ Active Season 、

🖉 Edit Season

Website Theme

Next we will go through the set up for entry fees. To set a fee for Entries, go to 'Active Season - Edit Season - Online Payment - Entry Fees'.

Set your fee and activate online payment. Then choose whether you would like the entrant to have the option to request an invoice.

| Stripe 1                                                                                  | or online payments                                                                          |      |  |  |
|-------------------------------------------------------------------------------------------|---------------------------------------------------------------------------------------------|------|--|--|
| Tax rate                                                                                  | \$                                                                                          |      |  |  |
| ▼ Entry f                                                                                 | ees                                                                                         |      |  |  |
| Activate                                                                                  | online payment                                                                              |      |  |  |
| Entry fe                                                                                  | e                                                                                           |      |  |  |
| 10.00                                                                                     |                                                                                             |      |  |  |
| Cha                                                                                       | rge tax on entries                                                                          |      |  |  |
| <ul> <li>Entry Payr</li> <li>Stripe<br/>Member p</li> <li>Invoice<br/>Member s</li> </ul> | nent Methods<br>ays immediately for all entries in the ca<br>ubmits entries and pays later. | art. |  |  |
| O Both<br>Member c                                                                        | hooses between Stripe and invoice.                                                          |      |  |  |
| 🛇 Discou                                                                                  | nts                                                                                         |      |  |  |
|                                                                                           |                                                                                             |      |  |  |

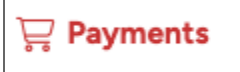

When your entrant is going through the entry process, instead of seeing a 'Submit to Judges' button at the end of the form, they will see 'Add to cart', and then two options will appear, either to pay with a credit card or request an invoice (if you have selected this option).

The credit card payment will go through your Stripe account. Then you will have a record of this payment in your Payments tab.

Another fee to set up on your account is Sponsor fees. If you would like your Sponsors to be able to purchase sponsorships from your website you will need to activate Sponsorship payments. You can do this by going to 'Active Season - Edit Season', then open Online Payment and Sponsorship Payments. Then 'Activate sponsorship payment's and add tax if applicable.

| ▼ 6 Online Payment                                                                                                    |  |  |  |  |  |
|----------------------------------------------------------------------------------------------------|--|--|--|--|--|
| Stripe for online payments                                                                                                    |  |  |  |  |  |
| ► Tax rate                                                                                                    |  |  |  |  |  |
| ► Entry fees                                                                                                    |  |  |  |  |  |
| ▼ Sponsorship payments                                                                                                    |  |  |  |  |  |
| Activate sponsorship payments                                                                                                    |  |  |  |  |  |
| If checked, the form on your website's "Sponsors" page will turn into a payment form, allowing sponsors to pay for their sponsorships through the website. |  |  |  |  |  |
| Charge tax on sponsorships                                                                                                    |  |  |  |  |  |
| ► Ticket sales                                                                                                    |  |  |  |  |  |

| ාලය Sponsors    |  |
|-----------------|--|
| ≣ Sponsor List  |  |
| <b>E Levels</b> |  |
| i) Roles        |  |
|                 |  |

To set up specific payments for specific sponsorships, open your Sponsors tab and the 'Levels' tab.

For a full walkthrough of setting up sponsorships, see the 'Sponsorships' video and <u>documents</u>. For now we will just go over the price setup. Opening an existing sponsorship level or creating a new one will show a 'Price' field. This is where you set the cost of the sponsorship. As well, if you check the

'List in the sponsor sign-up form' box you will be able to allow potential sponsors to select this sponsorship from a list on your public website.

| Title                                                                   | Levels group                                                        |  |  |
|-------------------------------------------------------------------------|---------------------------------------------------------------------|--|--|
| Platinum                                                                | Select                                                              |  |  |
| Sort Order                                                              | Price (\$)                                                          |  |  |
| 1                                                                       | 300                                                                 |  |  |
| Ranked in ascending order. (*1* appears before *2* in a list.)          | List in the sponsor sign-up form.                                   |  |  |
| Active                                                                  | Sponsor Limit                                                       |  |  |
|                                                                         | 0                                                                   |  |  |
| Where should this sponsorship level be used?                            | limit the number of sponsor payments allowed for this level. Set to |  |  |
| 🗹 Main sponsor lists                                                    | zero for "unlimited".                                               |  |  |
| Sponsors of this level will display on the home page and sponsors page. | 1                                                                   |  |  |

#### 🛱 Events

⑦ Gala Event

i≣ Event List

You can also set up payments on Awardify for your Gala tickets. The first step is to open your Gala Event under the 'Events' tab.

At the very top of the page you will see two tabs; 'Event' and 'Tickets'.

# Events

~

## Event Tickets

All a locates the last and the sector is a shellow as a sector

|   |                                                                     | Open the tickets tab and begin adding your                                                                             |  |  |  |
|---|---------------------------------------------------------------------|----------------------------------------------------------------------------------------------------|--|--|--|
| E | vent Tickets                                                        | settings. For a full Gala setup tutorial,                                                                              |  |  |  |
|   | <ul> <li>256 seats at 32 tables</li> <li>256 total seats</li> </ul> | including all ticket settings, see our 'Events' video and <u>documents</u> . To set up prices,                         |  |  |  |
|   |                                                                     | select whether to sell tickets individually, by                                                                        |  |  |  |
|   | Sell individual tickets online                                      | table, or both, and set your prices.                                                                                   |  |  |  |
|   | Sell table tickets online                                           | You can also specify tax settings and payment methods here. The ticket purcl                                           |  |  |  |
|   | ▼ Configure Table Tickets                                           | dates control when your tickets will be<br>available for purchase. The option to                                       |  |  |  |
|   | Table Price                                                         | purchase tickets will show up on your Event                                                                            |  |  |  |
|   | 800.00                                                              | page.                                                                                                    |  |  |  |
|   | Table Size                                                          |                                                                                                    |  |  |  |
|   | 8                                                                   | ▼ Tax Settings                                                                                                    |  |  |  |
|   | Table Limit                                                         | Charge tax on ticket sales                                                                                             |  |  |  |
|   | 32                                                                  | Tax is applied to tickets separately from entries. If you activate tax for tickets, it will have no effect on entries. |  |  |  |
|   | Number of tables available. Set to zero to disable limit.           |                                                                                                    |  |  |  |
|   | Table Tickets - Help Text                                           | ▼ 🚍 Payment Methods                                                                                                    |  |  |  |
|   | Article                                                             | Stripe                                                                                                    |  |  |  |
|   | +                                                                   |                                                                                                    |  |  |  |
|   |                                                                     | Ticket order is saved, and the customer pays later.                                                                    |  |  |  |
|   |                                                                     |                                                                                                    |  |  |  |
|   |                                                                     | Ticket Orders (0)                                                                                                    |  |  |  |
|   | words: 0 chars: 0                                                   | Ticket Orders (0)                                                                                                    |  |  |  |
|   | Special note or instructions (optional)                             | + Create free tickets 🛇 Discounts                                                                                      |  |  |  |
|   |                                                                     |                                                                                                    |  |  |  |

And that's it! If your awards season requires any payments not covered in this video, please let us know! We are constantly adding new features as needed, and can create a solution for you!